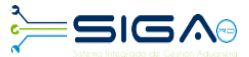

## PASOS PARA IMPRIMIR UN COMPROBANTE DE PAGO

Para consultar una factura debe acceder a **e- aduanas – Recaudación – Factura.** Desde aquí filtre por la **fecha, núm. de Declaración** o **Administración** para agilizar la búsqueda. Acto seguido, pulse el botón **buscar.** 

| e-Aduanas «                                                                                                    | <b>[wcCL0101</b>   | 02] Buscar In | formación de Fa                      | ctura                        |                     |                     |                  |                       |                         |  |  |
|----------------------------------------------------------------------------------------------------|--------------------|---------------|--------------------------------------|------------------------------|---------------------|---------------------|------------------|-----------------------|-------------------------|--|--|
| Importación     Exportación                                                                                                    |                    |               |                                      |                              |                     |                     |                  | ► Buscar              | Limpiar 🔸 Imprimir      |  |  |
| <ul> <li>Certificado</li> </ul>                                                                                                    | * Período          |               | 17/07/2019 🛗 🕝                       | ~ 19/07/2019 🛗 🍘             |                     | ID de Contribuyente | RNC 101063       | 3777 DOMINICAN INTERN | 7 DOMINICAN INTERNATION |  |  |
| Ventanilla Única                                                                                                    | No. de Factura     |               |                                      | Tipo de Factura === Todo === |                     |                     |                  |                       | V                       |  |  |
| <ul> <li>A.T.</li> <li>Zona Franca</li> </ul>                                                                                                    | + Administración   |               | 10000 DIRECCION GENERAL DE ADUANAS S |                              |                     | Estado              | === Todo ===     |                       |                         |  |  |
| <ul> <li>Carga de Importación</li> </ul>                                                                                                    | No. de Declaración | 1             |                                      |                              |                     |                     |                  |                       |                         |  |  |
| <ul> <li>Carga de Exportación</li> <li>Vialancia de Ruerto</li> </ul>                                                                                                    | Sec.               | No. d         | e Factura                            | Tipo de Factura              | ID de Contribuyente | Contribuyente       | Fecha de Término | Monto                 | Estado                  |  |  |
| <ul> <li>Recaudación</li> </ul>                                                                                                    | 1                  | 10000-CL1     | 1-1907-000003                        | CUSTODIA                     | RNC214101034963     | CARIBETRANS SAS     | 17/07/2019       | 10,000.00             | Emitido                 |  |  |
| Buscar Información de                                                                                                    | 2 000001-IC16-     |               | -1903-0000C9-6                       | ACUERDO DE PAGO              | RNC214101602465     | BRAVO S A           | 18/08/2019       | 2,704,285.09          | Emitido                 |  |  |
| Solicitud de Créditos y     Solicitud de Créditos y     Gorgersacones     Factura     PIN     Crédito     Solicitud de Crédito     Factura Agrupada     Gestión de Información |                    |               |                                      |                              |                     | 1 1 10              |                  |                       | Total : 2               |  |  |

Seleccione su factura en el resultado de la búsqueda. Para ver el recibo de pago pulse el botón **ver recibo**.

| <b>[</b> wcCL010103] Detalle Info | rmación de Factura       |                                 |          |                                              |                               |                     |                         |  |
|-----------------------------------|--------------------------|---------------------------------|----------|----------------------------------------------|-------------------------------|---------------------|-------------------------|--|
| Información básica                |                          |                                 |          |                                              |                               | ► Lista             | ao Ver Recibo Vimprimir |  |
| No. de Factura                    | 10030-CL11-1907-000016   |                                 |          | Versión                                      |                               | 1.00                |                         |  |
| Administración                    | ADMINISTRACION HAINA OR  | IENTAL                          |          | Fecha limite de Pago 17/07/2019 - 17/07/2019 |                               |                     |                         |  |
| Tipo de Factura                   | CUSTODIA                 | CUSTODIA                        |          |                                              | Monto Total                   |                     |                         |  |
| ID de Contribuyente               | [RNC] 101034963          | [RNC] 101034963                 |          |                                              | Contribuyente CARIBETRANS SAS |                     |                         |  |
| Registrado por                    | JOAQUIN AMILCAR REYES SE | JOAQUIN AMILCAR REYES SEPULVEDA |          |                                              |                               | 17/07/2019 11:23:03 |                         |  |
| Estado de Aprobación              | Registrado               | Registrado                      |          |                                              |                               |                     |                         |  |
| Monto Prepagado                   |                          |                                 | 0.00     | Monto Pagado                                 |                               |                     | 0.00                    |  |
| No. Doc. Asociado                 | 10030-CL11-1907-000016   |                                 |          |                                              |                               |                     |                         |  |
| Descripción                       | Custodia                 |                                 |          |                                              |                               |                     |                         |  |
|                                   |                          |                                 |          |                                              |                               |                     |                         |  |
|                                   |                          |                                 |          |                                              |                               |                     | ~                       |  |
| Archivo Adjuntado                 | Descarear Archive        |                                 |          |                                              |                               |                     |                         |  |
|                                   |                          |                                 |          |                                              |                               |                     |                         |  |
|                                   |                          |                                 |          |                                              |                               |                     |                         |  |
|                                   |                          |                                 |          |                                              |                               |                     |                         |  |
|                                   |                          |                                 |          |                                              |                               |                     |                         |  |
| Código de Concepto                | Nombre de Concepto       | Código de Fuente                | Nombre d | e Fuente                                     | RD\$                          | US\$                | EUR                     |  |
| T9991                             | IMPUESTOS HIDROCARBUROS  | D                               | DGA      | 5,000.                                       |                               | 99.00               | 92.50                   |  |
| , L                               |                          | 1.                              | - J.     |                                              |                               | 1                   |                         |  |
|                                   |                          |                                 |          |                                              |                               |                     |                         |  |

Puede imprimirlo pulsando el botón imprimir.

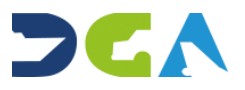

## PASOS PARA IMPRIMIR UN COMPROBANTE DE PAGO

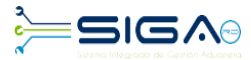

|                                               |                                                |                                     | ► Ver ►                                                     | Opciones       | ▶ Imprimir                             | ▶ PDF                     | ▶ Cer                                    |  |
|-----------------------------------------------|------------------------------------------------|-------------------------------------|-------------------------------------------------------------|----------------|----------------------------------------|---------------------------|------------------------------------------|--|
| Recibo No. : 20<br>Fecha :<br>Hora :          | 190729-0005<br>29/07/2019<br>11:04:42          |                                     |                                                             |                | Usuario :<br>Fecha :                   | XXXXXXXX<br>31/07/2019    | x                                        |  |
|                                               |                                                | COMPRO                              | BANTE DE PAGO                                               |                | Hora :                                 | 10:30:04                  |                                          |  |
| Administracion D                              | DIRECCION GENER                                | AL DE ADUANAS                       |                                                             | Docume         | ento No 10                             | 1034963                   |                                          |  |
| RECIBIDO DE C                                 | ARIBETRANS SAS                                 |                                     | \$ · 8 000                                                  |                |                                        |                           |                                          |  |
| OCHO MIL CON (                                | 0/100                                          |                                     |                                                             |                |                                        |                           |                                          |  |
| CONCEPTO                                      |                                                |                                     | CANTIDAD                                                    | PREC           | 10                                     | VALO                      | RRDS                                     |  |
| CONCEPTO                                      |                                                |                                     | CANTIDAD                                                    | PREC           | O VALOR RD                             |                           |                                          |  |
| C . 1 E . 1 1                                 | 101                                            |                                     |                                                             |                |                                        |                           | 0 000                                    |  |
| Custodio Especial-                            | 12 horas                                       |                                     |                                                             |                | ΤΟΤΑΙ                                  |                           | 8,000                                    |  |
| Custodio Especial-                            | 12 horas                                       |                                     |                                                             |                | TOTAL                                  | 1<br>0<br>1               | 8,000<br>8,000                           |  |
| Custodio Especial-                            | 12 horas                                       | FOR                                 | MAS DE PAGO                                                 |                | TOTAL                                  |                           | 8,000<br>8,000                           |  |
| Custodio Especial-                            | 12 horas NUMERO / PIN                          | FOR                                 | MAS DE PAGO<br>BANCO                                        |                | TOTAL<br>NO. TRA                       | NSACCION                  | 8,000<br>8,000<br>MON                    |  |
| Custodio Especial-<br>TIPO DE PAGO<br>Cheques | 12 horas           NUMERO / PIN           1234 | FOR<br>BANCO DE RESERVAS I          | MAS DE PAGO<br>BANCO<br>DE LA REPUBLICA DOM                 | IINICANA       | TOTAL<br>NO. TRA                       | NSACCION                  | 8,000<br>8,000<br>MON<br>8,000           |  |
| Custodio Especial-<br>TIPO DE PAGO<br>Cheques | 12 horas<br>NUMERO / PIN<br>1234               | FOR<br>BANCO DE RESERVAS            | MAS DE PAGO<br>BANCO<br>DE LA REPUBLICA DOM                 | IINICANA<br>TO | TOTAL<br>NO. TRA                       | NSACCION                  | 8,000<br>8,000<br>MON<br>8,000<br>8,000  |  |
| Custodio Especial-<br>TIPO DE PAGO<br>Cheques | 12 horas<br>NUMERO / PIN<br>1234               | FOR<br>BANCO DE RESERVAS I          | MAS DE PAGO<br>BANCO<br>DE LA REPUBLICA DOM                 | IINICANA<br>TO | TOTAL NO. TRA DTAL Balance \$          | NSACCION<br>: <u>0.00</u> | 8,000<br>8,000<br>MONT<br>8,000<br>8,000 |  |
| Custodio Especial-<br>TIPO DE PAGO<br>Cheques | 12 horas<br>NUMERO / PIN<br>1234               | FOR<br>BANCO DE RESERVAS I          | MAS DE PAGO<br>BANCO<br>DE LA REPUBLICA DOM                 | IINICANA<br>To | TOTAL NO. TRA DTAL Balance \$          | NSACCION<br>:             | 8,000<br>8,000<br>MONT<br>8,000<br>8,000 |  |
| Custodio Especial-<br>TIPO DE PAGO<br>Cheques | 12 horas<br>NUMERO / PIN<br>1234               | FOR<br>BANCO DE RESERVAS I<br>FACTI | MAS DE PAGO<br>BANCO<br>DE LA REPUBLICA DOM<br>URAS PAGADAS | INICANA<br>To  | TOTAL<br>NO. TRA<br>DTAL<br>Balance \$ | NSACCION<br>: <u>0.00</u> | 8,000<br>8,000<br>MON<br>8,000<br>8,000  |  |

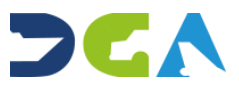